### **CIMB** NIAGA

# Aksi dan Kolaborasi

# Account & Dashboard ACCOUNT SUMMARY

**TUTORIALOCTOBIZ2024** 

**KEJAR MIMPI** 

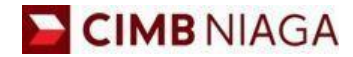

# Account Summary Website Version

LIVE

**EPICC** 

LIFE

AN

**TUTORIALOCTOBIZ2024** 

**KEJAR MIMPI** 

Menu : Accounts | Description: This function allows users to view and download Account Summary (including Portfolio Summary, Account Details, Loan Details & E-Statement).

#### Login as User CFO

Step 1. [1] [User] Login as Maker using Company ID & User ID > [2] Click Next

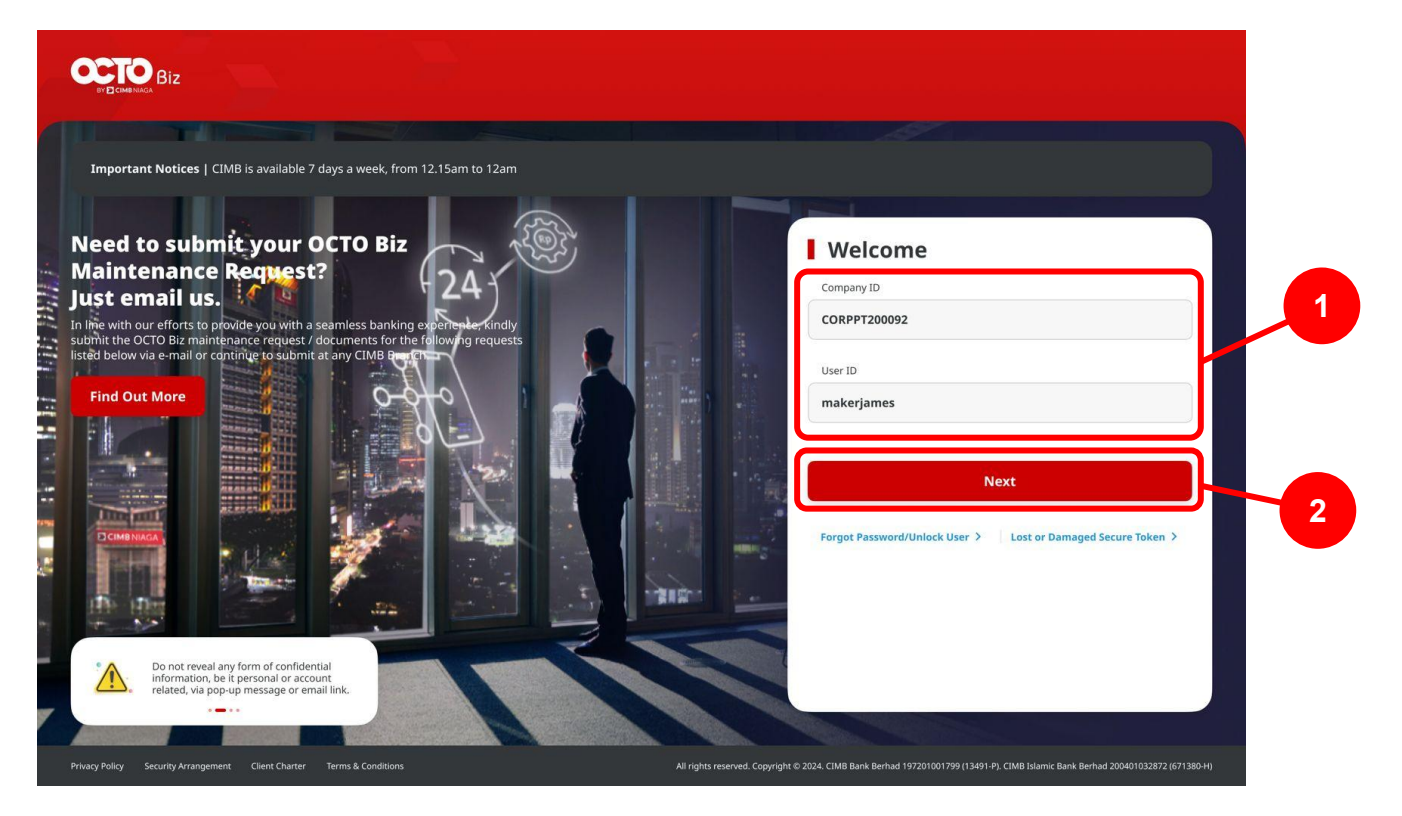

Menu : Accounts | Description: This function allows users to view and download Account Summary (including Portfolio Summary, Account Details, Loan Details & E-Statement).

#### Step 2. [1] [User] Fill in the Password > [2] Click Proceed

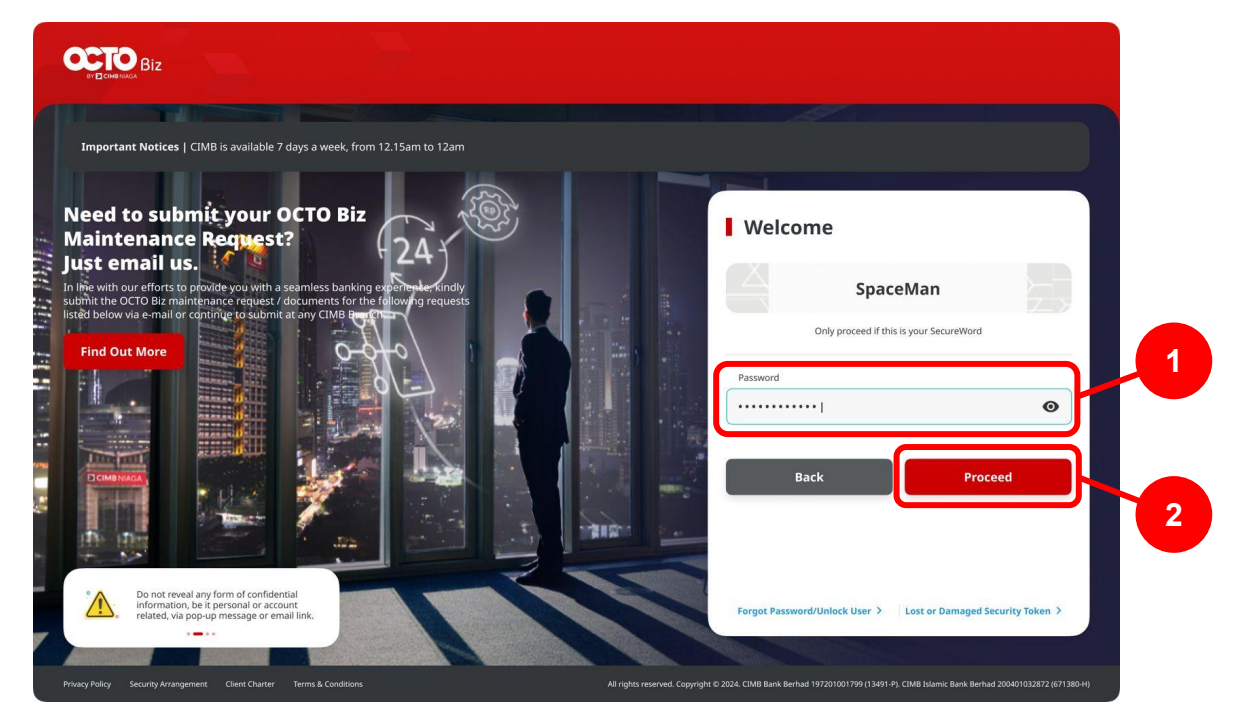

Menu : Accounts | Description: This function allows users to view and download Account Summary (including Portfolio Summary, Account Details, Loan Details & E-Statement).

Step 3. [User] System will navigate to Dashboard page > [1] Click Accounts

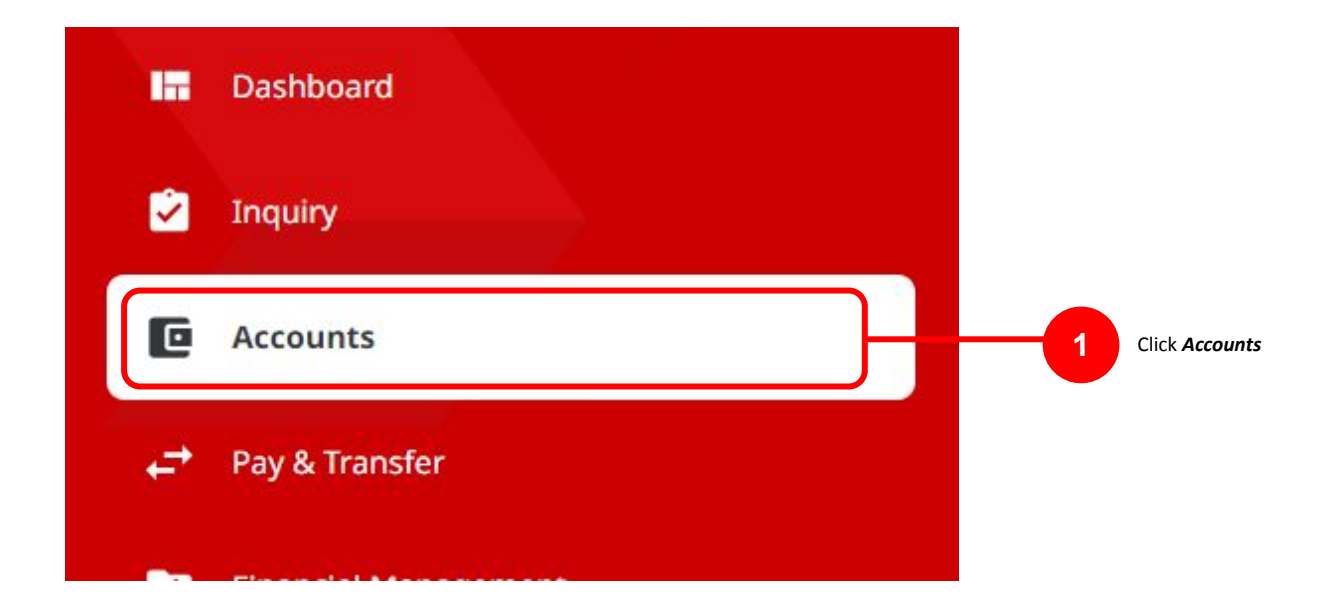

### **Account Summary Features**

- 1. Portfolio Summary
  - View All Company
  - View Specific Company
- 2. Account Details
- 3. Loan Details
- 4. e-Statement

Menu : Accounts | Description: This function allows users to view and download Account Summary (including Portfolio Summary, Account Details, Loan Details & E-Statement).

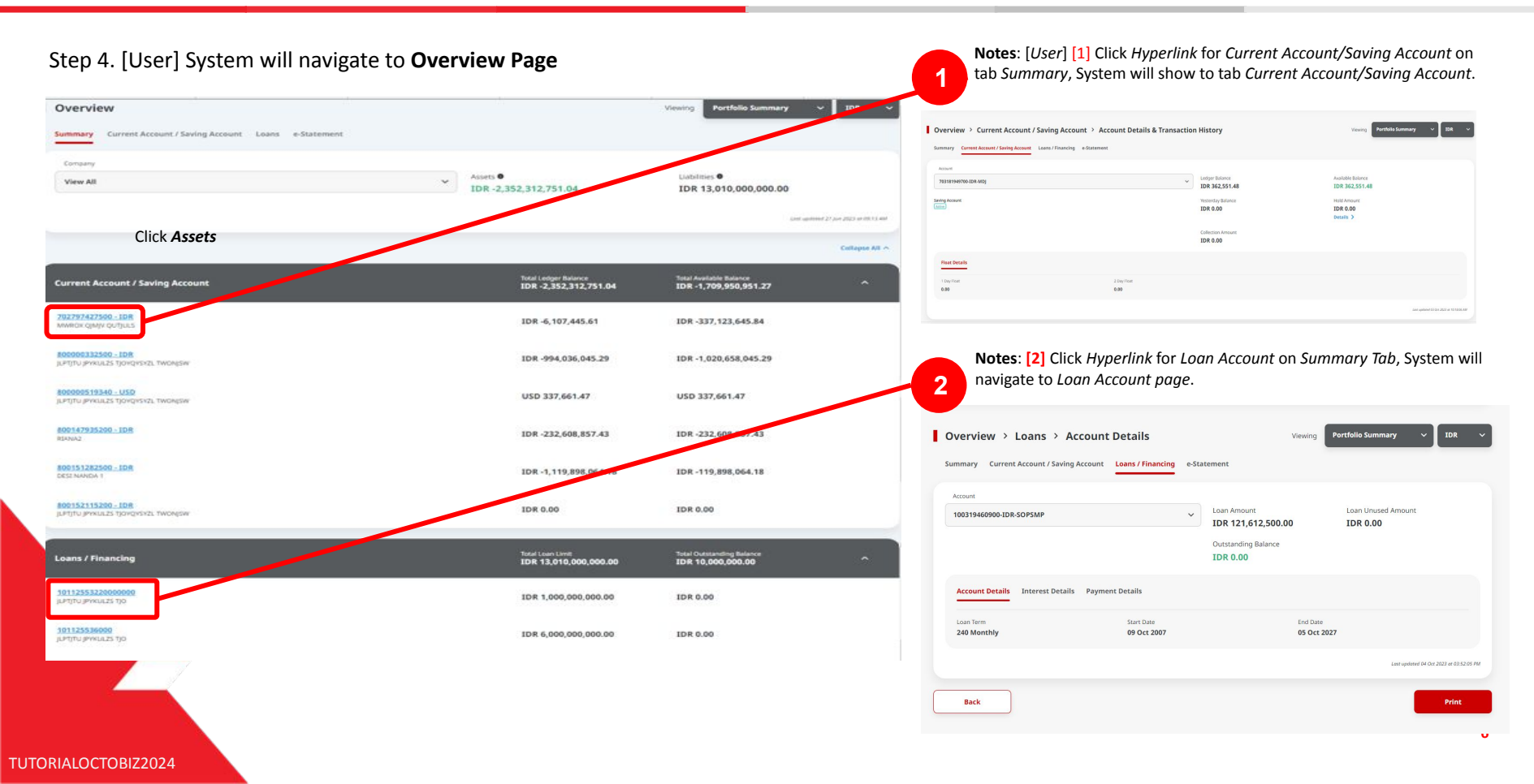

### **Account Summary Features**

- 1. Portfolio Summary
  - View All Company
  - View Specific Company
- 2. Account Details
- 3. Loan Details
- 4. e-Statement

Menu : Accounts | Description: This function allows users to view and download Account Summary (including Portfolio Summary, Account Details, Loan Details & E-Statement).

#### Step 5. [User] [1] View All

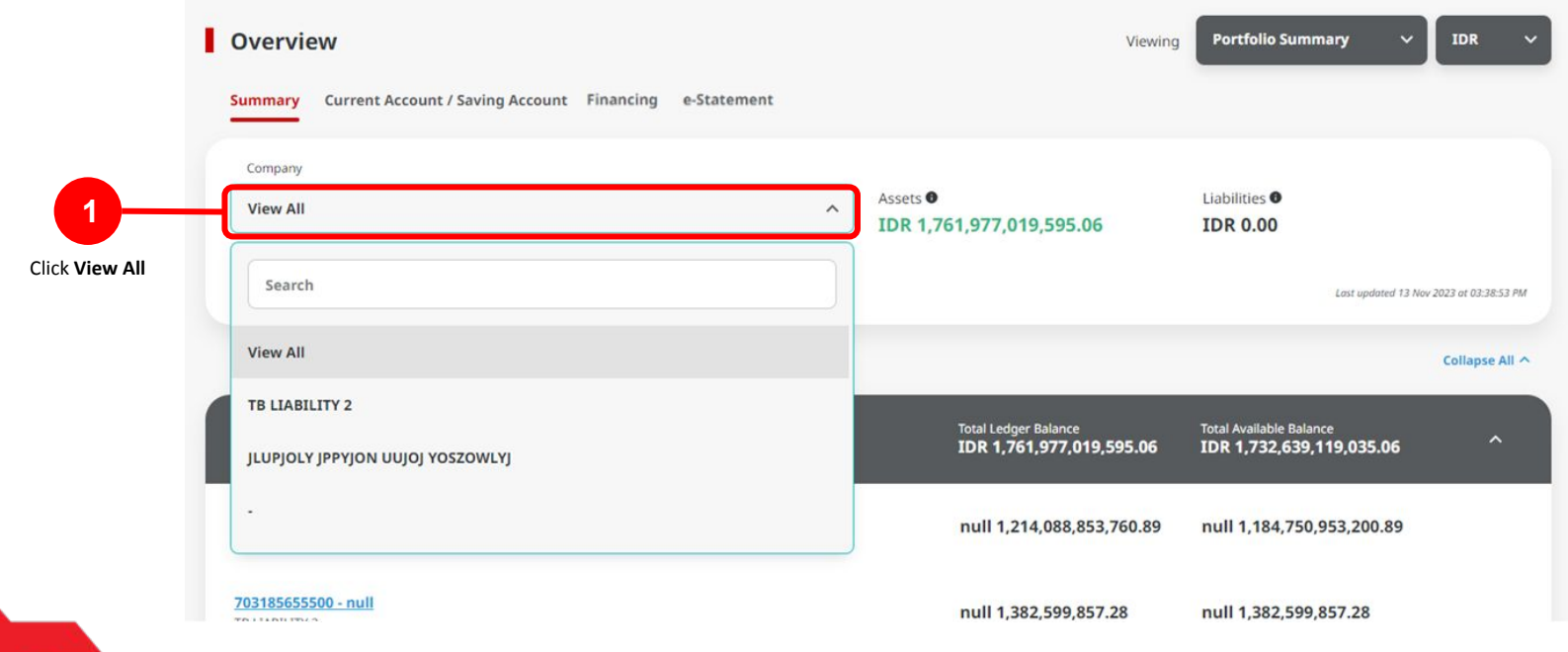

Notes: If there is a data, system will show Diagram

Menu : Accounts | Description: This function allows users to view and download Account Summary (including Portfolio Summary, Account Details, Loan Details & E-Statement).

[User] System will show the List Account information for all of the CIF/Company Account

| ummary Current Account / Saving Account Financing e-Statement |                                                  |                                                     |
|---------------------------------------------------------------|--------------------------------------------------|-----------------------------------------------------|
| Dirigong                                                      |                                                  |                                                     |
| View All                                                      | V Auers  IDR 1,699,480,974,667.35                | Lisbithes •<br>IDR 6,870,661,102.00                 |
|                                                               |                                                  | Land subdiment \$7.5km JOST of 16.42.50 M           |
|                                                               |                                                  | Colleges AV                                         |
| Current Account / Saving Account                              | Tital Looper Balance<br>IDR 1,699,480,974,667.35 | Title Available Balance<br>IDR 1,668,930,952,895.35 |
| NUL: NUL: NUL: NUL: NUL: NUL: NUL: NUL:                       | 1DR 970,033,895,036.71                           | IDR 940,695,994,476.71                              |
| PERINANESSEE . IDM<br>In LANGLINY 2                           | IDR 1,300.995.895.52                             | IDR 88,874,683.52                                   |
| N320068300 - IDH<br>MARES                                     | IDR 5,179,490.49                                 | IDR 5,179,490.49                                    |
| 800033032280 - IDH<br>NGAN                                    | IDR 514,373,544,811.03                           | IDR 514,373,544,811.03                              |
| NOCE35034688, JDH                                             | 1DR 0.00                                         | IDR 0.00                                            |
| NOCT JALIE TANG - 101                                         | IDR 213,737,723,798.03                           | IDR 213,737,723,798.03                              |
| 8001523556290 - 1071<br>Instan ToLAs                          | IDR 29,635,635.57                                | IDR 29,635,635.57                                   |
| Inuncing                                                      | Total Loan Limit<br>IDR 0.00                     | True Cucesanding Balance                            |
| 1992233098000<br>AMPELY 42 (YWW INVISE                        | IDR 0.00                                         | IDR 6,726,661,102.00                                |
| 1010455386000001<br>NUMADONAD INTERACTION                     | 10R 0.00                                         | IDR 45,000,000.00                                   |
| 198112234458600013<br>TH JCOW                                 | IDR 0.00                                         | IDR 32,090,000.00                                   |
| 10011224450000014<br>114 SOW                                  | IDR 0.00                                         | IDR 33,080,000.00                                   |
| 10012224450000013<br>178 (300W                                | IDR 0.00                                         | IDR 34,000,000.00                                   |

TUTORIALOCTOBIZ2024

### **Account Summary Features**

- 1. Portfolio Summary
  - View All Company
  - View Specific Company
- 2. Account Details
- 3. Loan Details
- 4. e-Statement

Menu : Accounts | Description: This function allows users to view and download Account Summary (including Portfolio Summary, Account Details, Loan Details & E-Statement).

#### Step 5. [User] [1] Choose Specific Company Name

|                                      | Overview              |                     |                   |             |                                                                                                    | Vie                                           | ewing Po       | ortfolio Summary                             | × ( | IDR V         |
|--------------------------------------|-----------------------|---------------------|-------------------|-------------|----------------------------------------------------------------------------------------------------|-----------------------------------------------|----------------|----------------------------------------------|-----|---------------|
|                                      | Summary Current Accou | nt / Saving Account | Loans / Financing | e-Statement |                                                                                                    |                                               |                |                                              |     |               |
| 1<br>Choose Specific<br>Company Name | Company<br>View All   |                     |                   |             | Assets  Assets | ,977,019,595.06                               | Liab<br>ID     | Liabilities •<br>IDR 0.00                    |     |               |
|                                      |                       |                     |                   |             |                                                                                                    |                                               |                | Last updated 13 Nov 2023 at 03:38:53 PM      |     |               |
|                                      | View All              |                     |                   |             |                                                                                                    |                                               |                |                                              | c   | ollapse All 🔨 |
|                                      | TB LIABILITY 2        | (OSZOWLYJ           |                   |             | To<br>I                                                                                                    | otal Ledger Balance<br>DR 1,761,977,019,595.( | Tota<br>D6 IDF | l Available Balance<br>R 1,732,639,119,035.( | 96  | ^             |
|                                      | •                     |                     |                   |             | r                                                                                                    | null 1,214,088,853,760.                       | 89 nul         | ll 1,184,750,953,200.                        | 89  |               |
|                                      | 703185655500 - null   |                     |                   |             | r                                                                                                    | null 1,382,599,857.28                         | nul            | ll 1,382,599,857.28                          |     |               |

Menu : Accounts | Description: This function allows users to view and download Account Summary (including Portfolio Summary, Account Details, Loan Details & E-Statement).

#### [User] System will show the Specific list from **account CIF/Company name** that already choose.

| Summary Current Account / Saving Account Financing e-Statement            |                                               | Viewing Portfolio Summary                     | ~ IDR        |
|---------------------------------------------------------------------------|-----------------------------------------------|-----------------------------------------------|--------------|
| Company TB LIABILITY 2                                                    | ✓ Assets ●<br>IDR 1,382,599,857.28            | Liabilities  IDR 0.00                         |              |
|                                                                           | Total Ledoer Balance                          | Lor<br>Total Available Balance                | Collapse All |
| Current Account / Saving Account<br>703185655500 - null<br>TB LIABILITY 2 | IDR 1,382,599,857.28<br>null 1,382,599,857.28 | IDR 1,382,599,857.28<br>null 1,382,599,857.28 | ^            |
| Financing                                                                 | Total Loan Limit                              | Total Outstanding Balance                     | ^            |
| RIALOCTORIZ2024                                                           |                                               | PDF v Download                                | Print        |

Menu : Accounts | Description: This function allows users to view and download Account Summary (including Portfolio Summary, Account Details, Loan Details & E-Statement).

#### Step 6. [User] [1] Choose Document Format that needed [2] Click Download

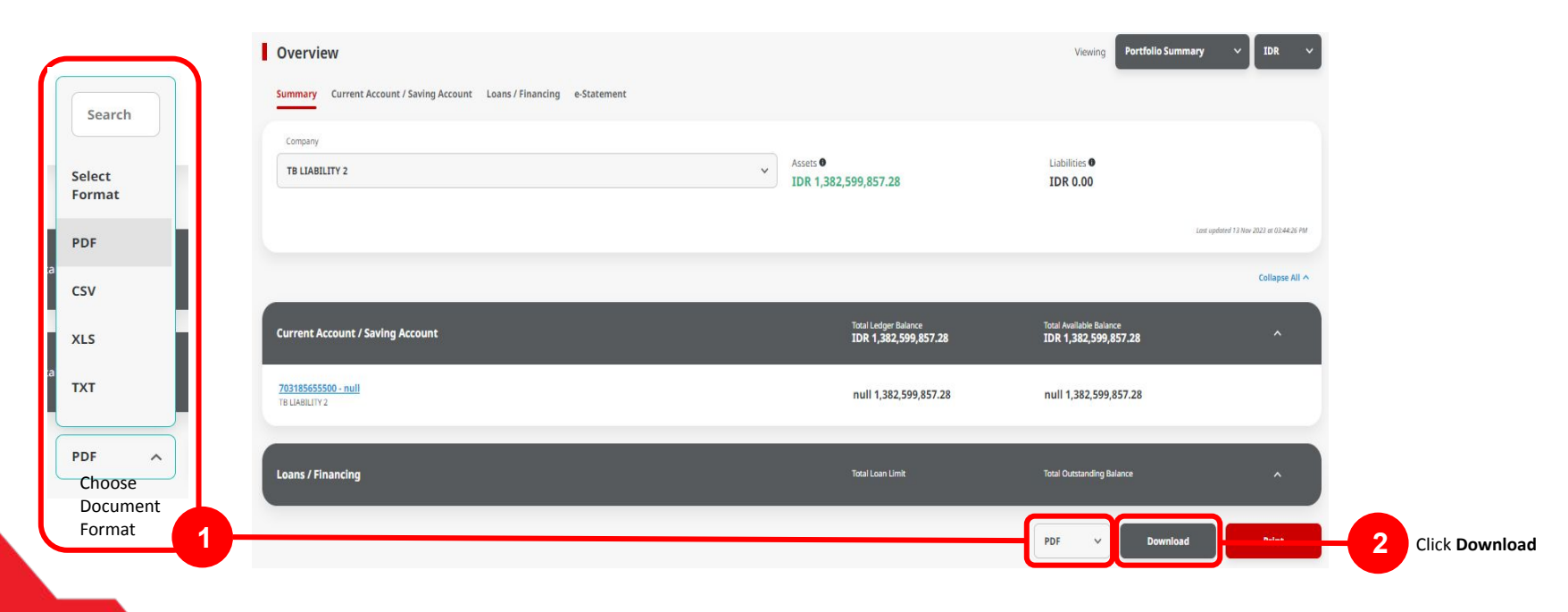

Menu : Accounts | Description: This function allows users to view and download Account Summary (including Portfolio Summary, Account Details, Loan Details & E-Statement).

#### Step 7. [User] [1] Choose file > [2] Click Download

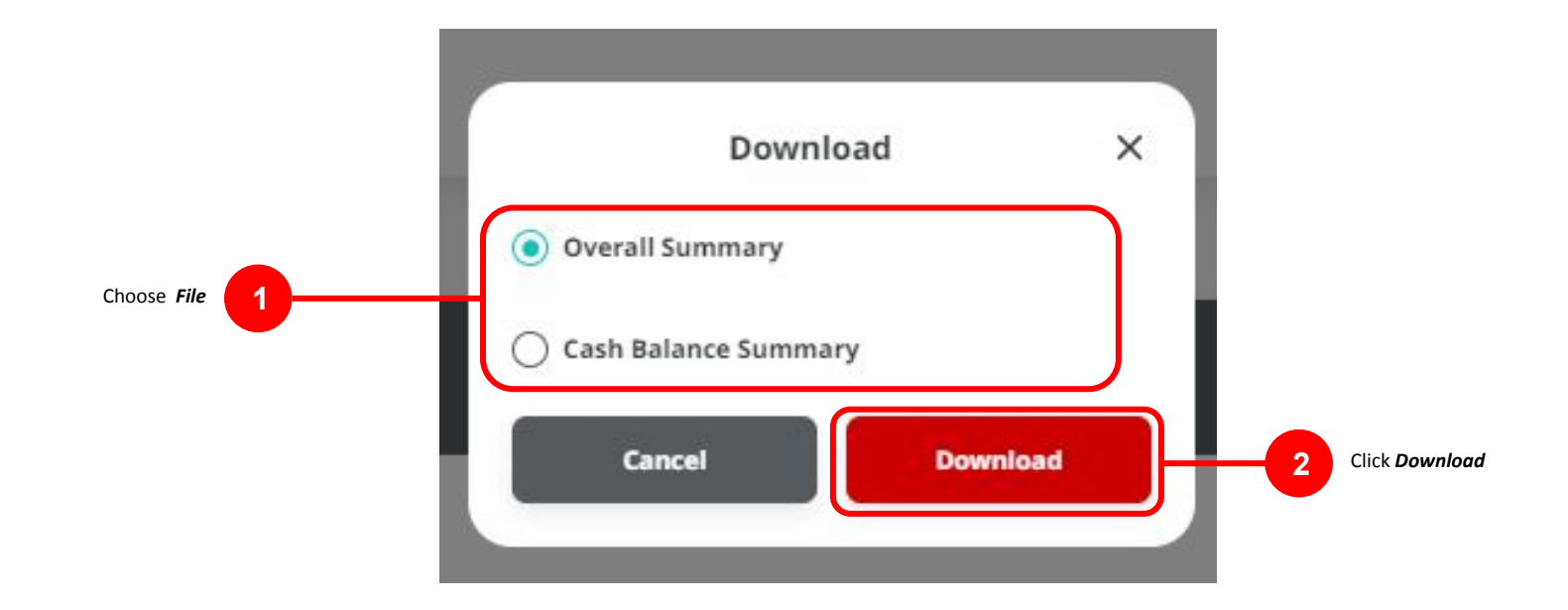

Menu : Accounts | Description: This function allows users to view and download Account Summary (including Portfolio Summary, Account Details, Loan Details & E-Statement).

#### Step 8. [User] [1] System will show the Report Pop-up

|              | Overview                                                                           |                                               | Viewing Portfolio Summary VID                    | ir v         |
|--------------|------------------------------------------------------------------------------------|-----------------------------------------------|--------------------------------------------------|--------------|
| op-up Report | Report successfully generated. Go to Tools > Download Reports to retrieve this rep | ort.                                          |                                                  |              |
|              | Summary Current Account / Saving Account Loans / Financing e-Statement             |                                               |                                                  |              |
|              | Company<br>View All                                                                | Assets ●<br>IDR 87,542,574,400.26             | Liabilities  IDR 1,447,315,485.89                |              |
|              |                                                                                    |                                               | Last updated 23 Aug 2023 at                      | 05.05.41 Mil |
|              |                                                                                    |                                               | Colla                                            | apse All 🔿   |
|              | Current Account / Saving Account                                                   | Total Ledger Balance<br>IDR 87,542,574,400.26 | Total Available Balance<br>IDR 87,756,711,973.31 | ^            |
|              | 702797427500 - IDR<br>MWRCK QJMJV QUTJULS                                          | IDR -6,107,445.61                             | IDR -351,308,723.26                              |              |
|              | 703073174700 - LDR<br>ALAN BUDI KUSUM                                              | IDR 425,229,127.97                            | IDR 275,229,127.97                               |              |
|              | <u>703089163920 - ЈРҮ</u><br>Сунијк Миј2јци                                        | JPY 8,266,992,570.00                          | JPY 8,266,992,570.00                             |              |
|              | 203161677500 - IDR<br>ANDHINI RACHMAWATI                                           | IDR 0.00                                      | IDR 0.00                                         |              |

Notes: After the report is successfully generated, the user can go to the Reporting > Download Report page to download the report.

Menu : Accounts | Description: This function allows users to view and download Account Summary (including Portfolio Summary, Account Details, Loan Details & E-Statement).

#### Step to Download the Report

#### **Entry Point: Reporting > Download Report**

Step 9. [User] [1] Navigate to side menu, Click Reporting > [2] Click Download Reports.

|   | Reporting | Create Reports   |
|---|-----------|------------------|
| ۵ | Settings  | Download Reports |
|   |           |                  |

Menu : Accounts | Description: This function allows users to view and download Account Summary (including Portfolio Summary, Account Details, Loan Details & E-Statement).

Step 10. System will navigate **Download Reports Inquiry & Listing** page > [User] [1] Choose **Portfolio Summary report** on the **Report Name Box** > [2] Click **Search** 

| ompany ID                |   | Report Type * |   |             |   |
|--------------------------|---|---------------|---|-------------|---|
| SATURN                   |   | Portfolio     |   |             | ~ |
| Report Name              |   | File Type     |   |             |   |
| Portfolio Summary Report | ~ | Select        |   |             | ~ |
| Account Number           |   | Report Date * |   | То          |   |
| Select                   | * | 03 Oct 2023   | Ē | 04 Oct 2023 |   |
|                          |   |               |   |             |   |
| Created By               |   |               |   |             |   |
| Select                   | ~ |               |   |             |   |

Menu : Accounts | Description: This function allows users to view and download Account Summary (including Portfolio Summary, Account Details, Loan Details & E-Statement).

Continue from Step 10. System will show the Report Listing > [User] [1] Choose report > [2] Click Download.

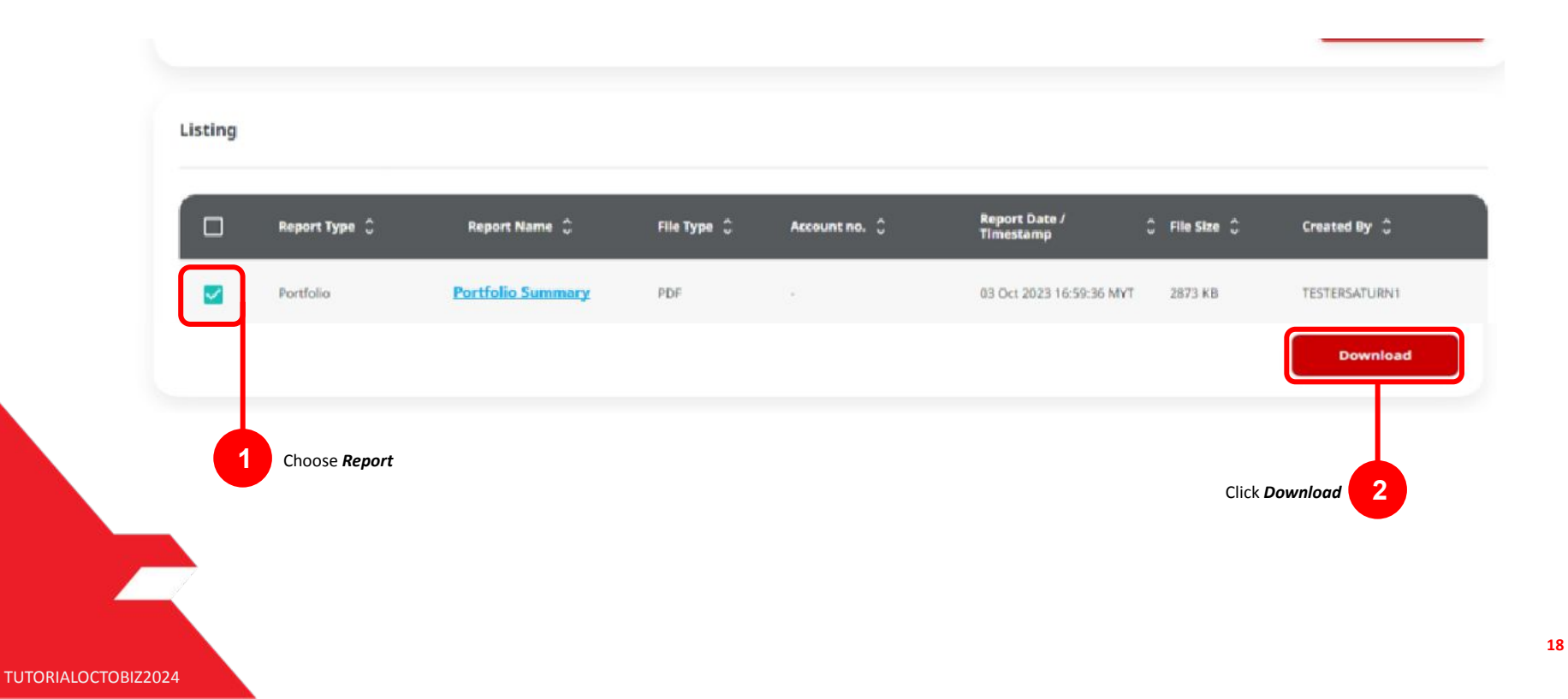

Menu : Accounts | Description: This function allows users to view and download Account Summary (including Portfolio Summary, Account Details, Loan Details & E-Statement).

Step 11. System will show the **Pop-up "Save As"** for **Report Name** > [User] [1] Rename the document > [2] Click **OK**.

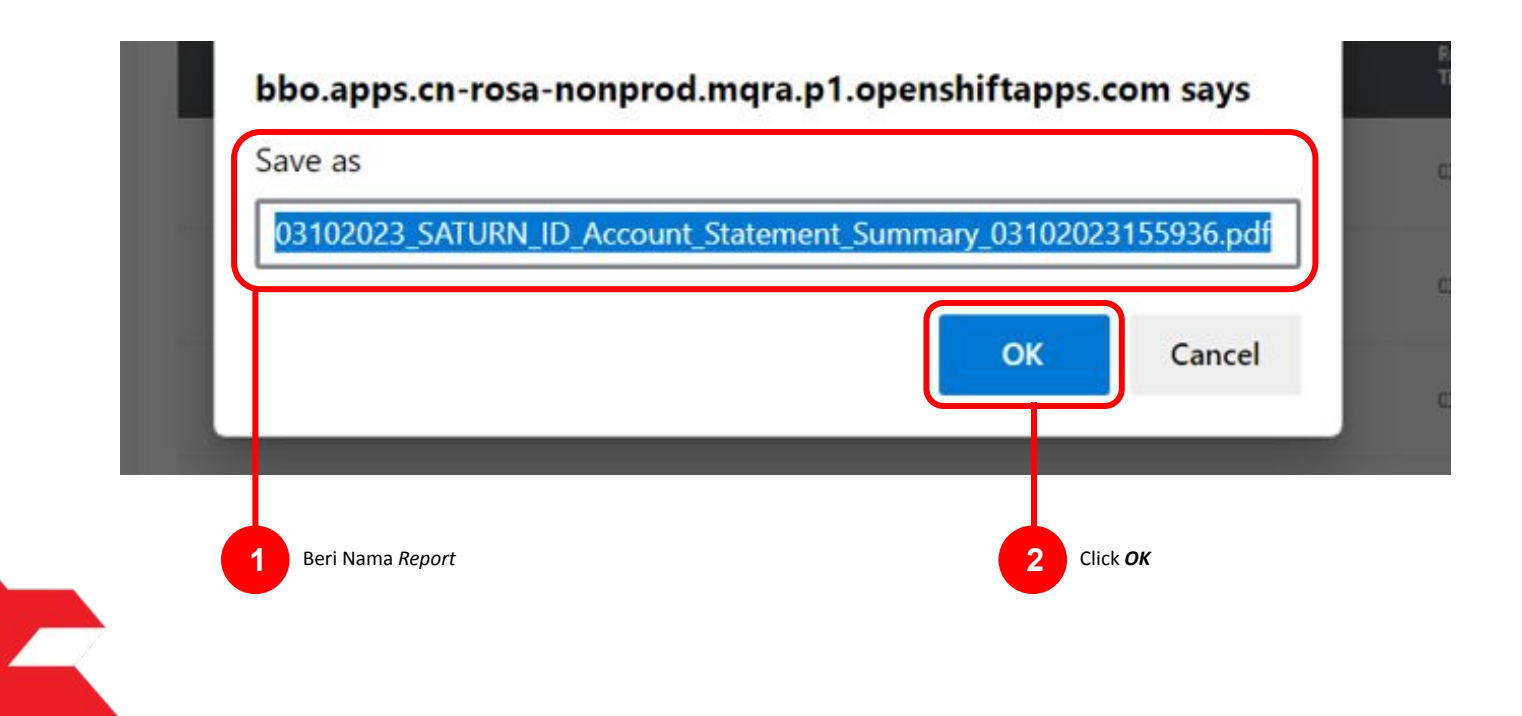

# 4 File Type

- 1. PDF
- 2. CSV
- 3. XLS
- 4. TXT

Menu : Accounts | Description: This function allows users to view and download Account Summary (including Portfolio Summary, Account Details, Loan Details & E-Statement).

#### **PDF File**

| MMY_ORG<br>KER1<br>IIO Overall Summary | Report                                                                                                    | Search Criteria         Search Criteria           Company ID         DUMMY_ORG           Company Name         Company Name           User ID         MAKER1                                                                                                    | Report                                                                                                    |
|----------------------------------------|----------------------------------------------------------------------------------------------------|----------------------------------------------------------------------------------------------------|----------------------------------------------------------------------------------------------------|
| MY_ORG Assets<br>-10064536             | Liabilities<br>33.81 1000000.00                                                                                                    | Cash Balance Summary Report Company DUMMY_ORG UNITY ORG                                                                                                    | Liabilities                                                                                                    |
|                                        |                                                                                                    | Company DUMMY_ORG Assets Viewing IDR -1006453693.81                                                                                                    | 1000000.00                                                                                                    |
| Total Ledger Balance<br>-1006453693.81 | Total Available Balance<br>-1033075693.81                                                                                                    | Loan / Financing         Limit           1011255322000000         100000000.00           JUPTJTU JPYKULZS TJO         JUPTJTU JPYKULZS TJO                                                                                                    | Outstanding Amount<br>0.00                                                                                                    |
| -1006453693.81                         | -1033075693.81                                                                                                    | 80000032500-UR -1006453693.81 -1033075693.81 1011255369000 60000000.00<br>JLPTJTU JPYKULZS TJO<br>TLYYYYYYYT TM/ONLISM 1012554030000001 10000000.00                                                                                                    | 0.00                                                                                                    |
|                                        | -24                                                                                                    | Total -1006453693.81 -1033075693.81 JLPTJTU JPYKULZE TJO                                                                                                    |                                                                                                    |
| Limit                                  | Outstanding Amount                                                                                                    | 1011259403000002 0.00<br>JUPT25940300002 0.00                                                                                                    | 1000000.00                                                                                                    |
| 100000000.00                           | 0.00                                                                                                    | 101125541500 600000000.00                                                                                                    | 0.00                                                                                                    |
| 600000000.00                           | 0.00                                                                                                    | JLPTJTU JPYKULZS TJO<br>Total 1301000000.00                                                                                                    | 1000000.00                                                                                                    |
| 1000000.00                             | 0.00                                                                                                    |                                                                                                    |                                                                                                    |
| 0.00                                   | 1000000.00                                                                                                    |                                                                                                    |                                                                                                    |
| 600000000.00                           | 0.00                                                                                                    |                                                                                                    |                                                                                                    |
| 1001000000 00                          | 10000000 00                                                                                                    |                                                                                                    |                                                                                                    |
|                                        |                                                                                                    |                                                                                                    |                                                                                                    |
|                                        |                                                                                                    |                                                                                                    |                                                                                                    |
|                                        | MY_ORG<br>(ER1<br>IIO Overall Summary<br>MY_ORG Assets<br>-1006453093.81<br>Total Ledger Balance<br>-1006453093.81<br>Limit<br>10000000.00<br>0.00<br>600000000.00<br>13010000000.00 | MY_ORG           IER1           Ido Overall Summary Report           MY_ORG         Assets          1006453693.81         Liabilities          1006453693.81         10000000.00          1006453693.81         -1033075693.81          1006453693.81         -1033075693.81          1006453693.81         -1033075693.81          10060000.00         0.00          000         0.00          000         0.00          000         0.00          000         0.00          000         0.00          000         0.00          000         0.00          000         0.00 | MMY_ORG       IBN       Search Criteria       Search Criteria       Company Mane         User ID       DUMMY_ORG       Company Mane       User ID       MAKER1         Ioo Overall Summary Report       Cash Balance Summary Report       MAKER1       Loan Account Summary         Total Available Balance       Total Available Balance       Company Mane       User ID       MAKER1         Total Available Balance       Total Available Balance       Company DuMMY_ORG       Assets       Company DuMMY_ORG         -1006453803.81       -1033075693.81       Company DuMMY_ORG       Assets       Company DuMMY_ORG       Company DuMMY_ORG         _1006453803.81       -1033075693.81       -1033075693.81       -1033075693.81       10125522000000.00       00000000.00         _1006453803.81       -1033075693.81       -1033075693.81       -1033075693.81       10125522000000.00       00000000.00         _10000000.00       0.00       0.00       0.00       -1006453693.81       -1033075693.81       -1033075693.81       1012554500       00000000.00         _10000000.00       0.00       0.00       0.00       0.00       0.00       0.00       0.00       0.00       0.00       0.00       0.00       0.00       0.00       0.00       0.00       0.00       0.00 |

# 4 File Type

- 1. PDF
- 2. CSV
- 3. XLS
- 4. TXT

Menu : Accounts | Description: This function allows users to view and download Account Summary (including Portfolio Summary, Account Details, Loan Details & E-Statement).

#### **CSV File**

| A B C D E F G H I J                                                              | 🔺 A B C D E F G H I J                                                                | A B C D E F G H                                                                                                  |
|----------------------------------------------------------------------------------|--------------------------------------------------------------------------------------|----------------------------------------------------------------------------------------------------|
| Search Criteria                                                                  | 1 Search Criteria                                                                    | Search Criteria                                                                                                  |
| Company ID, DUMMY_ORG                                                            | 2 Company ID, DUMMY ORG                                                              | Company ID, DUMMY_ORG                                                                                            |
| Company Name,                                                                    | 3 Company Name                                                                       | Company Name.                                                                                                    |
| User ID,MAKER1                                                                   | 4 User ID,MAKER1                                                                     | 4 User ID,MAKER1                                                                                                 |
| Portfolio Overall Summary Report                                                 | 5                                                                                    | 5 Annual Annual Annual Annual Annual Annual Annual Annual Annual Annual Annual Annual Annual Annual Annual Annua |
| Generated On,23/08/2023 17:34                                                    | 6 Cash Balance Summary Report                                                        | 5 Loan Account Summary Report                                                                                    |
| Viewing,IDR                                                                      | 7 Generated On 23/08/2023 17:34                                                      | Generated On.23/08/2023 17:35                                                                                    |
| Company,DUMMY_ORG                                                                | 8 Viewing.IDR                                                                        | Viewing, IDR                                                                                                    |
| Current Account Currency Lodger Polance Available Polance                        | Company DUMMY ORG                                                                    | Company DUMMY OBG                                                                                                |
| 800000332500 / JLPTJTU JPYKULZS TJOYQYSYZL TWONJSW.IDR1006453693.811033075693.81 | company, bowner_ond                                                                  |                                                                                                    |
| Total,IDR,-1006453693.81,-1033075693.81                                          | 11 Current Account Currency Ledger Balance Available Balance                         | 1 Loans / Financing.Currency.Limit.Outstanding Balance                                                           |
|                                                                                  |                                                                                      | 2 10112553220000000 / ILPTITULIPVKULZS TIC IDR 100000000 00 0 00                                                 |
| Loans / Financing, Currency, Limit, Outstanding Balance                          | 2 000000523007 JLP1310 JP1K0L25 1301Q1512L TWONJSW,IDR,-1000453095.81,-1033075093.81 | 10112555220000007 SET 1510 SF TROLES 150,100,0000000,00,000                                                      |
| 10112553220000000 / JLPTJTU JPYKULZS TJO,IDR,100000000.00,0.00                   | B Total,IDR,-1006453693.81,-1033075693.81                                            | 3 101125530000 / JLP13TO JPTKUL25 130,IDR,600000000.00,0.00                                                      |
| 101125536000 / JLPTJTU JPYKULZS TJO,IDR,600000000.00,0.00                        | 4                                                                                    | 4 10112554030000001 / JLPTJTU JPYKULZS TJO,IDR,10000000.00,0.00                                                  |
| 10112554030000001 / JLPTJTU JPYKULZS TJO,IDR,10000000.00,0.00                    | 15 Total Assets,-1006453693.81                                                       | 5 10112554030000002 / JLPTJTU JPYKULZS TJO, IDR, 0.00, 10000000.00                                               |
| 10112554030000002 / JLPTJTU JPYKULZS TJO, IDR, 0.00, 10000000.00                 | 16                                                                                   | 6 101125541500 / JLPTJTUÂ JPYKULZSÂ TJO,IDR,600000000.00,0.00                                                    |
| Total,IDR,1301000000.00,10000000.00                                              | 7                                                                                    | 7 Total,IDR,1301000000.00,10000000.00                                                                            |
| Total Assets,-1006453693.81                                                      |                                                                                      | 8<br>9 Total Liabilities 1000000 00                                                                              |
| Total Liabilities,1000000.00                                                     | 19                                                                                   |                                                                                                    |
|                                                                                  | 20                                                                                   |                                                                                                    |
|                                                                                  |                                                                                      |                                                                                                    |
|                                                                                  | 22                                                                                   | 2                                                                                                    |
| Overall Summary Report                                                           | Cash Balance Summary Report                                                          | Loan Account Summary Report                                                                                      |
|                                                                                  |                                                                                      |                                                                                                    |
|                                                                                  |                                                                                      |                                                                                                    |

# 4 File Type

- 1. PDF
- 2. CSV
- 3. XLS
- 4. TXT

Menu : Accounts | Description: This function allows users to view and download Account Summary (including Portfolio Summary, Account Details, Loan Details & E-Statement).

#### **XLS File**

| A                                                  | B                          | C              | D                   | ſ |
|----------------------------------------------------|----------------------------|----------------|---------------------|---|
| Search Criteria                                    |                            |                |                     |   |
| Company ID                                         | DUMMY_ORG                  |                |                     |   |
| Company Name                                       |                            |                |                     |   |
| User ID                                            | MAKER1                     |                |                     |   |
| Portfolio Overall Summary Report                   |                            |                |                     |   |
| Generated On                                       | 23 August 2023 05:35:46 PM |                |                     |   |
| Viewing                                            | IDR                        |                |                     |   |
| Company                                            | DUMMY_ORG                  |                |                     |   |
| Current Account                                    | Currency                   | Ledger Balance | Available Balance   |   |
| 800000332500 / JLPTJTU JPYKULZS TJOYQYSYZL TWONJSW | IDR                        | -1006453693.81 | -1033075693.81      |   |
| Total                                              | IDR                        | -1006453693.81 | -1033075693.81      |   |
| Loans / Financing                                  | Currency                   | Limit          | Outstanding Balance |   |
| 10112553220000000 / JLPTJTU JPYKULZS TJO           | IDR                        | 100000000.00   | 0.00                |   |
| 101125536000 / JLPTJTU JPYKULZS TJO                | IDR                        | 600000000.00   | 0.00                |   |
| 10112554030000001 / JLPTJTU JPYKULZS TJO           | IDR                        | 1000000.00     | 0.00                |   |
| 10112554030000002 / JLPTJTU JPYKULZS TJO           | IDR                        | 0.00           | 1000000.00          |   |
| 101125541500 / JLPTJTU JPYKULZS TJO                | IDR                        | 600000000.00   | 0.00                |   |
| Total                                              | IDR                        | 1301000000.00  | 1000000.00          |   |
| Total Assets                                       | -1006453693.81             |                |                     |   |
| Total Liabilities                                  | 10000000.00                |                |                     |   |
|                                                    |                            |                |                     |   |

Overall Summary Report

| A                                                  | В                          |                | D                 |
|----------------------------------------------------|----------------------------|----------------|-------------------|
| Search Criteria                                    |                            |                |                   |
| Company ID                                         | DUMMY_ORG                  |                |                   |
| Company Name                                       |                            |                |                   |
| User ID                                            | MAKER1                     |                |                   |
|                                                    |                            |                |                   |
| Cash Balance Summary Report                        |                            |                |                   |
| Generated On                                       | 23 August 2023 05:36:23 PM |                |                   |
| Viewing                                            | IDR                        |                |                   |
| Company                                            | DUMMY_ORG                  |                |                   |
| )                                                  |                            |                |                   |
|                                                    |                            |                |                   |
| Current Account                                    | Currency                   | Ledger Balance | Available Balance |
| 800000332500 / JLPTJTU JPYKULZS TJOYQYSYZL TWONJSW | IDR                        | -1006453693.81 | -1033075693.81    |
| Total                                              | IDR                        | -1006453693.81 | -1033075693.81    |
| 5                                                  |                            |                |                   |
| 5                                                  |                            |                |                   |
| 7 Total Assets                                     | -1006453693.81             |                |                   |
| 8                                                  |                            |                |                   |
| 9                                                  |                            |                |                   |

| Cash Ralanco Summary Rono |   |
|---------------------------|---|
| Cash Dalance Summary Repu | t |

| A                                        | В                          | С             | D              | E     |
|------------------------------------------|----------------------------|---------------|----------------|-------|
| Search Criteria                          |                            |               |                |       |
| Company ID                               | DUMMY_ORG                  |               |                |       |
| Company Name                             |                            |               |                |       |
| User ID                                  | MAKER1                     |               |                |       |
| Loan Account Summary Report              |                            |               |                |       |
| Generated On                             | 23 August 2023 05:37:03 PM |               |                |       |
| Viewing                                  | IDR                        |               |                |       |
| Company                                  | DUMMY_ORG                  |               |                |       |
|                                          |                            |               |                |       |
| 2 Loans / Financing                      | Currency                   | Limit         | Outstanding Ba | lance |
| 10112553220000000 / JLPTJTU JPYKULZS TJO | IDR                        | 100000000.00  | 0.00           |       |
| 101125536000 / JLPTJTU JPYKULZS TJO      | IDR                        | 600000000.00  | 0.00           |       |
| 10112554030000001 / JLPTJTU JPYKULZS TJO | IDR                        | 1000000.00    | 0.00           |       |
| 10112554030000002 / JLPTJTU JPYKULZS TJO | IDR                        | 0.00          | 1000000.00     |       |
| 101125541500 / JLPTJTU JPYKULZS TJO      | IDR                        | 600000000.00  | 0.00           |       |
| Total                                    | IDR                        | 1301000000.00 | 1000000.00     |       |
|                                          |                            |               |                |       |
| Total Liabilities                        | 1000000.00                 |               |                |       |
|                                          |                            |               |                |       |

Loan Account Summary Report

# 4 File Type

- 1. PDF
- 2. CSV
- 3. XLS
- 4. TXT

Menu : Accounts | Description: This function allows users to view and download Account Summary (including Portfolio Summary, Account Details, Loan Details & E-Statement).

#### **TXT File**

Sea Com Com Use

View

Bal 800 IDR Tot

Out 101 100

| Overall Summary Repo                                                                                                    | ort                                                                      | Cash Balance Summa                                                                                                    | ry Report                  | Loan Account Sum                                                                                                    | mary Report             |
|----------------------------------------------------------------------------------------------------|--------------------------------------------------------------------------|----------------------------------------------------------------------------------------------------|----------------------------|----------------------------------------------------------------------------------------------------|-------------------------|
| ch Criteria<br>Duny ID DUNY O                                                                                                    | RG File Edit                                                             | View                                                                                                    |                            | Search Criteria                                                                                                    |                         |
| Dany Name                                                                                                    | Search Crit                                                              | teria                                                                                                    |                            | Company ID                                                                                                    | DUMMY_ORG               |
| 10 PARENI                                                                                                    | Company ID                                                               |                                                                                                    | DUMMY_ORG                  | Company Name                                                                                                    | MAKER1                  |
| folio Overall Summary Report                                                                                                    | Company Na                                                               | me                                                                                                    |                            | OSCI LO                                                                                                    |                         |
| rated On 23 August                                                                                                    | st 2023 05:37:48 PM User ID                                              |                                                                                                    | MAKER1                     | Loan Account Summary Report                                                                                                    |                         |
| any DUMY OF                                                                                                    | RG                                                                       |                                                                                                    |                            | Generated On                                                                                                    | 23 August 2023 05:40:16 |
|                                                                                                    | Cash Balan                                                               | ce Summary Report                                                                                                    |                            | Viewing                                                                                                    | IDR                     |
|                                                                                                    | Generated                                                                | Un                                                                                                    | 23 August 2023 05:38:52 PM | Company                                                                                                    | DUMMY_ORG               |
| ent Account                                                                                                    | Viewing                                                                  |                                                                                                    | DIMMY ORC                  |                                                                                                    |                         |
| 08332500 / JLPTJTU JPYKULZS TJOYQYSYZL TWONUSW<br>-1006453693.81 -1033075693.81<br>1 -1006453693.81 -1033075693.81<br>s / Financing<br>tanding Balance<br>25532208000800 / JLPTJTU JPYKULZS TJO<br>0000000.00 0.00<br>255356000 / JLPTJTU JPYKULZS TJO<br>0000000.00 0.00<br>0.00 | Current Ac<br>Balance<br>8000003325<br>IDR<br>Total<br>IDR<br>Total Asse | count<br>Available Balance<br>00 / 1.PTJTU JPYKULZS TJOYQYSYZL TWONJ3<br>-1006453693.81 -1033075693.81<br>-1006453693.81 -1033075693.81<br>ts | w<br>-1006453693.81        | Loans / Financing<br>Outstanding Balance<br>101255320000000 / JLPTJTU JPYKULZS TJO<br>1000000000.00 / 0.00<br>101125536000 / JLPTJTU JPYKULZS TJO<br>100000000.00 / 0.00<br>10112554030000001 / JLPTJTU JPYKULZS TJO<br>10000000.00<br>01012554030000002 / JLPTJTU JPYKULZS TJO<br>10000000.00 |                         |
| 2536338888888 / / ICF/IIC JPK0LZS IJU<br>66.00<br>25548388080002 / JEPTJU JPK0LZS IJO<br>00000.00<br>25541500 / JLPIJU JPK0LZS IJO<br>0000000.00<br>1<br>0000000.00<br>10000000.00<br>10000000.00                                                                                 |                                                                          |                                                                                                    |                            | 101125541900 / J1PTIU JPYKUZS TJO<br>60000000000.00 0.00<br>Total<br>13010000000.00 10000000.00<br>Total Liabilities                                                                                                    | 10000000.00             |
|                                                                                                    |                                                                          |                                                                                                    |                            |                                                                                                    |                         |
| al Assets -100645:<br>1 Liabilities 1000000                                                                                                    | 3693.81<br>0.00                                                          |                                                                                                    |                            |                                                                                                    |                         |

### **Account Summary Features**

- 1. Portfolio Summary
  - View All Company
  - View Specific Company
- 2. Account Details
- 3. Loan Details
- 4. e-Statement

Menu : Accounts | Description: This function allows users to view and download Account Summary (including Portfolio Summary, Account Details, Loan Details & E-Statement).

#### **Account Details**

#### Step 5. [User] [1] Click Current Account/Saving Account

| Click <i>Current</i>       | Account              |                     | Ledner Balance                | Available Balance                    |
|----------------------------|----------------------|---------------------|-------------------------------|--------------------------------------|
| Account/ Saving<br>Account | 703181949700-IDR-MDJ |                     | IDR 362,551.48                | IDR 362,551.48                       |
|                            | Saving Account       |                     | Yesterday Balance IDR 0.00    | Hold Amount<br>IDR 0.00<br>Details > |
|                            |                      |                     | Collection Amount<br>IDR 0.00 |                                      |
|                            | Float Details        |                     |                               |                                      |
|                            | 1 Day Float<br>0.00  | 2 Day Float<br>0.00 |                               |                                      |
|                            |                      |                     |                               | Lant updated 03 Oct 2023 or 10       |

Menu : Accounts | Description: This function allows users to view and download Account Summary (including Portfolio Summary, Account Details, Loan Details & E-Statement).

#### Step 5. [User] Scroll down, > [1] Click Download

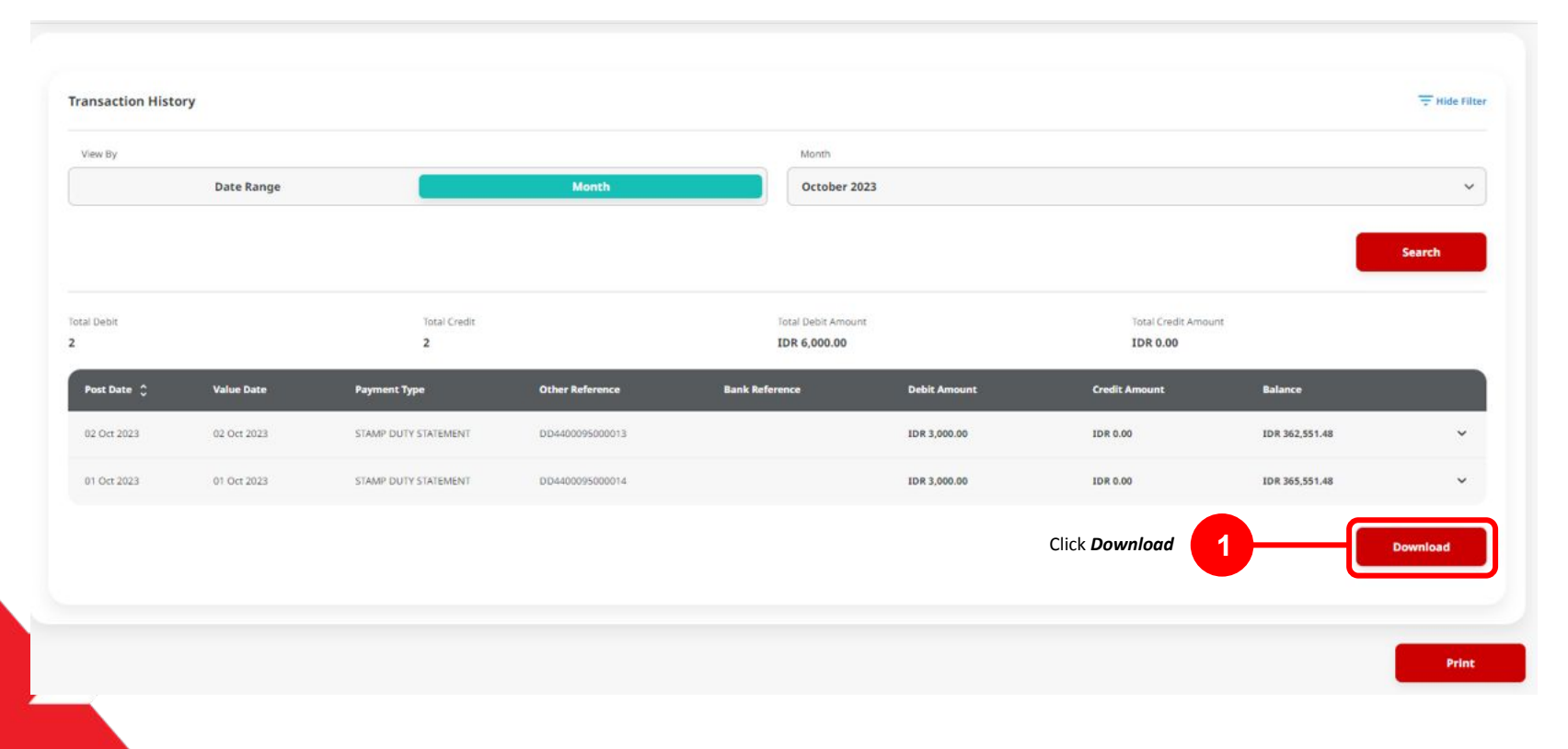

Menu : Accounts | Description: This function allows users to view and download Account Summary (including Portfolio Summary, Account Details, Loan Details & E-Statement).

Step 6. System will show the Pop-up box for Transaction history > [User] [1] Choose Report Type > [2] Click Download.

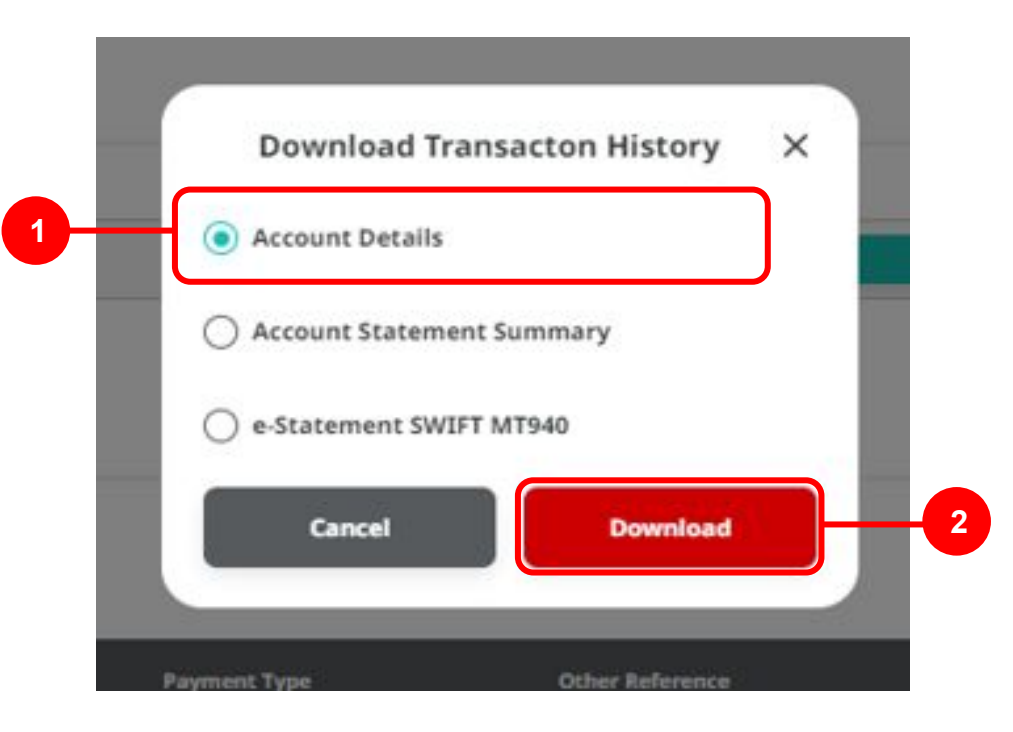

Menu : Accounts | Description: This function allows users to view and download Account Summary (including Portfolio Summary, Account Details, Loan Details & E-Statement).

#### Step 7. [User] [1] System will show the Report Pop-up

|               | Overview > Current Account / Saving Account > Acc                      | ount Details & Transaction | History                                 | Viewing Portfolio Sum | nary ~ IDR ~                            |
|---------------|------------------------------------------------------------------------|----------------------------|-----------------------------------------|-----------------------|-----------------------------------------|
| Pop-up Report | Report successfully generated. Go to Tools > Download Reports to retr  | ieve this report.          |                                         |                       |                                         |
|               | Summary Current Account / Saving Account Loans / Financing e-Statement |                            |                                         |                       |                                         |
|               |                                                                        |                            | Ledger Balance                          | Available Balance     |                                         |
|               | 102131421300-101-001010-001013 Q013023                                 | •                          | IDR -6,107,445.61                       | IDR -358,517,533.10   |                                         |
|               | Saving Account<br>Garman                                               |                            | Vesterday Balance<br>IDR 352,410,087.49 | IDR 352,410,087.49    |                                         |
|               |                                                                        |                            | Collection Amount IDR 0.00              |                       |                                         |
|               | Float Details                                                          |                            |                                         |                       |                                         |
|               | 1 Day Float<br>0.00                                                    | 2 Day Float<br>0.00        |                                         |                       |                                         |
|               |                                                                        |                            |                                         |                       | Last updated 03 Oct 2023 at 10:19:08 AM |

Notes: After report successfully generated, user can go to Reporting > download Report page to Download the report

Menu : Accounts | Description: This function allows users to view and download Account Summary (including Portfolio Summary, Account Details, Loan Details & E-Statement).

#### Step to Download the Report

#### **Entry Point: Reporting > Download Report**

Step 8. [User] [1] Navigate to side menu, click **Reporting** > [2] Click **Download Reports**.

| Reporting  | Create Reports   |
|------------|------------------|
| 🔅 Settings | Download Reports |
|            |                  |

Menu : Accounts | Description: This function allows users to view and download Account Summary (including Portfolio Summary, Account Details, Loan Details & E-Statement).

Step 9. System will navigate to **Download Reports Inquiry & listing** page > [User] [1] Choose **Report Name** on the **tab current / saving account** > [2] **Click Search** > [3] **Choose task** > [4] Click **Download**.

|                       | Company ID *    |                |           | Report Type * |                          |               |          |  |
|-----------------------|-----------------|----------------|-----------|---------------|--------------------------|---------------|----------|--|
|                       | Enter           |                |           | Q Portfolio   |                          |               | ~        |  |
|                       | Report Name     |                |           | File Type     |                          |               |          |  |
| se <b>Report Name</b> | Account Details |                |           | ✓ Select      |                          |               | ~        |  |
|                       | Account Number  |                |           | Report Date * |                          | То            |          |  |
|                       | Select          |                |           | ~ 02 Oct 2023 | Ē                        | 03 Oct 2023   | ۵        |  |
|                       | Created By      |                |           |               |                          |               |          |  |
|                       | Select          |                |           | ~             |                          |               |          |  |
|                       |                 |                |           |               |                          | G             |          |  |
|                       |                 |                |           |               |                          | L             | Search   |  |
|                       |                 |                |           |               |                          |               |          |  |
|                       | Listing         |                |           |               |                          |               |          |  |
|                       | Report Type     | Report Name    | File Type | Account no.   | Report Date /            |               | ed By    |  |
|                       |                 |                |           |               | Timestamp                | •             |          |  |
|                       | Portfolio       | Account Detail | PDF       |               | 03 Oct 2023 10:19:07 MYT | 2540 KB TESTE | RSATURN4 |  |

TUTORIALOCTOBIZ2024

Menu : Accounts | Description: This function allows users to view and download Account Summary (including Portfolio Summary, Account Details, Loan Details & E-Statement).

Step 10. System will show **Pop-up "Save As"** for **Report Name** > [User] [1] Rename Report as needed > [2] Click OK.

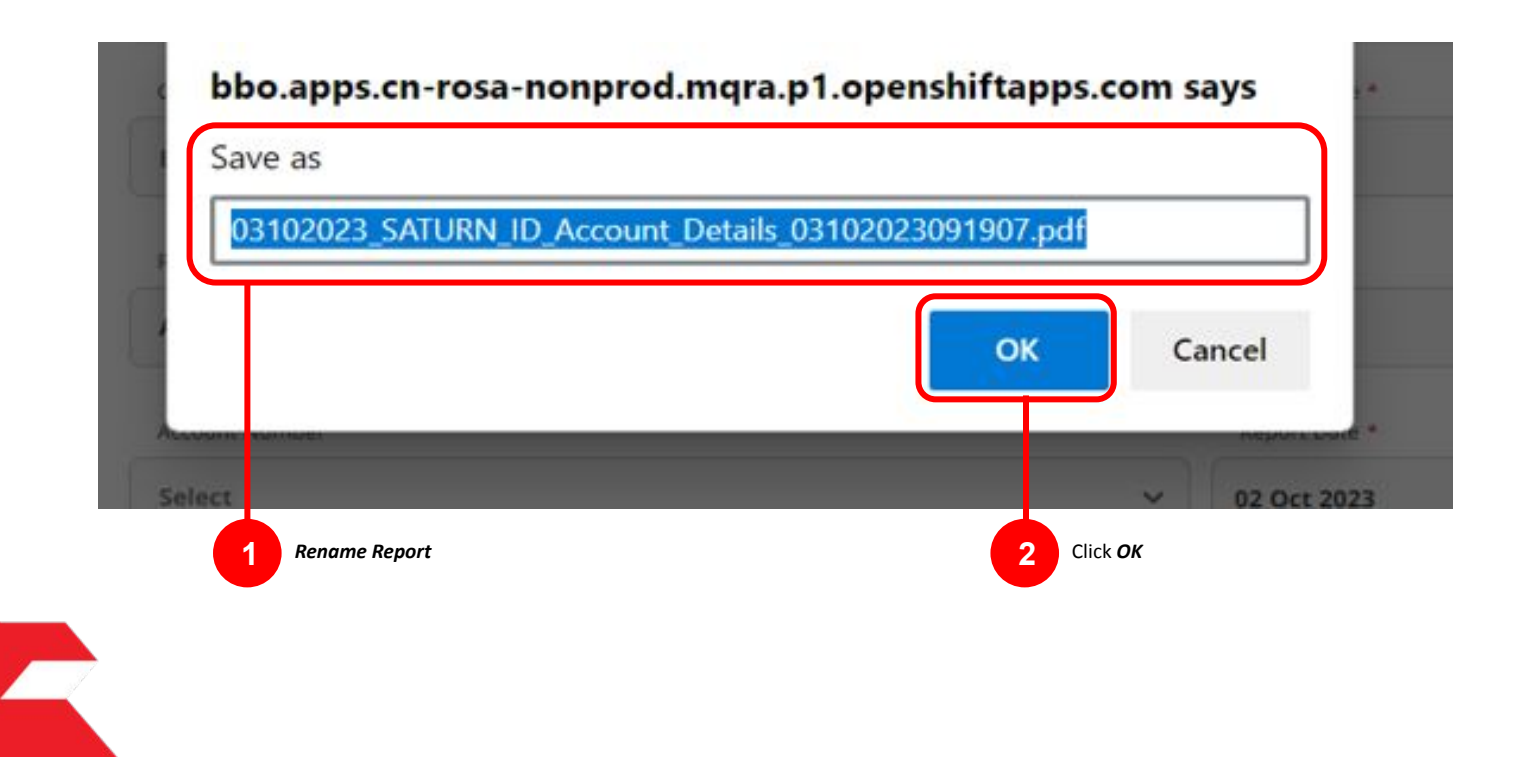

Menu : Accounts | Description: This function allows users to view and download Account Summary (including Portfolio Summary, Account Details, Loan Details & E-Statement).

#### Step 11. Document Example for Account Details Report

|                  |          | Iono - Acc |                            |             |
|------------------|----------|------------|----------------------------|-------------|
| Company ID       | SATURN   |            |                            |             |
| Company Name     | TESTERS4 |            | Ledger Balance             | 362,551.48  |
| Account Name     | MD.I     |            | Yesteriay                  | 362,551.46  |
|                  | mbo      |            | Hold Amount                | 0.00        |
|                  |          |            | Collection                 | 0.00        |
| Account Details  |          |            |                            |             |
| Overdraft        | 0.00     |            | Overdraft Drawing Limit    | 0.00        |
| Overdraft Ledger | 0.00     |            | Overdraft Loan Expiry Date | 31 Dec 9999 |
| Float Details    |          |            | too too                    |             |
| 1 Day Float      |          | 0.00       | Total Float                | 0.00        |
| 2 Dave Float     |          |            |                            | 0.00        |
| 2 Days Float     |          | 0.00       |                            |             |
|                  |          | 0.00       |                            |             |

### **Account Summary Features**

- 1. Portfolio Summary
  - View All Company
  - View Specific Company
- 2. Account Details
- 3. Loan Details
- 4. e-Statement

Menu : Accounts | Description: This function allows users to view and download Account Summary (including Portfolio Summary, Account Details, Loan Details & E-Statement).

#### **Account Details**

Step 5. [User] [1] Click Loan/Financing > [2] Click Account Details to see the loan account detail information.

|                          | Overview > Loans > Account Deta                 | ils                                    |                                       | Viewing                            | Portfolio Summary                   | ~              | IDR             | ~   |
|--------------------------|-------------------------------------------------|----------------------------------------|---------------------------------------|------------------------------------|-------------------------------------|----------------|-----------------|-----|
| Click Loan/<br>Financing | Summary Current Account / Saving Account        | / Financing e-Statement                |                                       |                                    |                                     |                |                 |     |
|                          | Account                                         |                                        |                                       |                                    |                                     |                |                 |     |
|                          | 16012224450000011-IDR-ANGIN TOLAK               | ~                                      | Financing Amount<br>IDR 29,000,000.00 |                                    | Financing Unused Amount<br>IDR 0.00 |                |                 |     |
|                          |                                                 |                                        | Outstanding Balance IDR 29,000,000.00 |                                    |                                     |                |                 |     |
| Click Account Details    | Account Details Revenue Sharing/Ujrah/Margin Ra | te Payment Details                     |                                       |                                    |                                     |                |                 |     |
|                          | Financing Term<br><b>12 Monthly</b>             | Start Date<br>03 Jan 2023 07:00:00 WIB |                                       | End Date<br><b>03 Jan 2025 07:</b> | 00:00 WIB                           |                |                 |     |
|                          |                                                 |                                        |                                       |                                    | Last updat                          | 2d 16 Nov 2023 | 8 at 14:46:08 V | WIB |
|                          | Back                                            |                                        |                                       |                                    |                                     |                | Print           |     |
| TUTORIALOCTOBIZ2024      |                                                 |                                        |                                       |                                    |                                     |                |                 |     |

Menu : Accounts | Description: This function allows users to view and download Account Summary (including Portfolio Summary, Account Details, Loan Details & E-Statement).

#### **Interest Details**

Step 6. [User] [1] Click Revenue sharing/Ujrah/Margin Rate to see the interest detail information.

| Overview > Loans > Account Details                         |              |                                                                                   | Viewing Portfolio Summary V         |
|------------------------------------------------------------|--------------|-----------------------------------------------------------------------------------|-------------------------------------|
| Summary Current Account / Saving Account Loans / Financing | e-Statement  |                                                                                   |                                     |
| Account                                                    |              |                                                                                   |                                     |
| 16012224450000011-IDR-ANGIN TOLAK                          | ~            | Financing Amount<br>IDR 29,000,000.00<br>Outstanding Balance<br>IDR 29,000,000.00 | Financing Unused Amount<br>IDR 0.00 |
| Account Details Revenue Sharing/Ujrah/Margin Rate Paym     | nent Details |                                                                                   |                                     |
| 11.00000%                                                  |              |                                                                                   | Last updated 16 Nov.                |
|                                                            |              |                                                                                   | _                                   |
| Back                                                       |              |                                                                                   |                                     |

Menu : Accounts | Description: This function allows users to view and download Account Summary (including Portfolio Summary, Account Details, Loan Details & E-Statement).

#### **Payment Details**

Step 7. [User] [1] Click Payment Details to see the Payment details Information

|                               | 3115                                 |                                                                                                    | Viewing                                                                                                    | Portfolio Summary V                                                                                                    | IDR                                                                                                    |
|-------------------------------|--------------------------------------|----------------------------------------------------------------------------------------------------|----------------------------------------------------------------------------------------------------|----------------------------------------------------------------------------------------------------|----------------------------------------------------------------------------------------------------|
| count / Saving Account Loans  | Financing e-Statement                |                                                                                                    |                                                                                                    |                                                                                                    |                                                                                                    |
|                               |                                      |                                                                                                    |                                                                                                    |                                                                                                    |                                                                                                    |
| DR-ANGIN TOLAK                | ~                                    | Financing Amount<br>IDR 29,000,000.00                                                                                   |                                                                                                    | Financing Unused Amount IDR 0.00                                                                                                    |                                                                                                    |
|                               |                                      | IDR 29,000,000.00                                                                                                    |                                                                                                    |                                                                                                    |                                                                                                    |
| evenue Charing/Hjrah/Margin D | Payment Details                      |                                                                                                    |                                                                                                    |                                                                                                    |                                                                                                    |
| WIB                           | Note Number<br>FNIFQD2001 - INVENTOR | Y FINANCING IDR                                                                                                    | Penalty<br>IDR 0.00                                                                                                    |                                                                                                    |                                                                                                    |
|                               |                                      |                                                                                                    |                                                                                                    | Last updated 16 Nov 202                                                                                                    | 3 at 14:4                                                                                                    |
|                               |                                      |                                                                                                    |                                                                                                    |                                                                                                    | Print                                                                                                    |
|                               | count / Saving Account               | count / Saving Account Loans / Financing e-Statement DR-ANGIN TOLAK   Note Number WIB Note Number FNIFQD2001 - INVENTOR | count / Saving Account Loans / Financing e-Statement<br>DR-ANGIN TOLAK   Financing Amount<br>IDR 29,000,000.00<br>Outstanding Balance<br>IDR 29,000,000.00<br>Dustanding Balance<br>IDR 29,000,000.00<br>Mote Number<br>FNIFQD2001 - INVENTORY FINANCING IDR | count / Saving Account Loans / Financing e-Statement DR-ANGIN TOLAK  Financing Amount IDR 29,000,000.00  Outstanding Balance IDR 29,000,000.00  Marce IDR 29,000,000.00  Marce IDR 29,000,000  Marce IDR 29,000,000.00  Marce IDR 29,000,000  Marce IDR 29,000,000  Marce IDR 29,000,000  Marce IDR 29,000,000  Marce IDR 29,000,000  Marce IDR 29,000,000  Marce IDR 29,000,000  Marce IDR 29,000,000  Marce IDR 29,000,000  Marce IDR 29,000,000  Marce IDR 29,000,000  Marce IDR 29,000,000  Marce IDR 29,000,000  Marce IDR 29,000,000  Marce IDR 20,00  Marce IDR 29,000,000  Marce IDR 29,000,000  Marce IDR 29,000,000  Marce IDR 20,00  Marce IDR 20,00  Marce | count / Saving Account Loans / Financing e-Statement  DR-ANGIN TOLAK  Financing Amount IDR 29,000,000.00  Outstanding Balance IDR 29,000,000.00  Mute Number  Note Number  FNIFQD2001 - INVENTORY FINANCING IDR  Cast updated 16 Nov 202  Loss updated 16 Nov 202 |

### **Account Summary Features**

- 1. Portfolio Summary
  - View All Company
  - View Specific Company
- 2. Account Details
- 3. Loan Details
- 4. e-Statement

Menu : Accounts | Description: This function allows users to view and download Account Summary (including Portfolio Summary, Account Details, Loan Details & E-Statement).

#### **E-Statement**

Step 5. [User] [1] Click e-Statement > [2] Fill in the mandatory fields > [3] Click Download.

| Search e-Statemen  | t           |        |            |        |
|--------------------|-------------|--------|------------|--------|
| Account No *       |             | Accou  | int Type * |        |
| 100319460900-IDR-5 | SOPSMP      | ✓ Loar | Account    |        |
| Year *             | Month *     |        |            |        |
| 2023               | ∽ September | ~      |            |        |
|                    |             |        |            |        |
| 2                  |             |        |            | Downlo |

Menu : Accounts | Description: This function allows users to view and download Account Summary (including Portfolio Summary, Account Details, Loan Details & E-Statement).

Step 6. [User] [1] File will automatically downloaded on the Browser

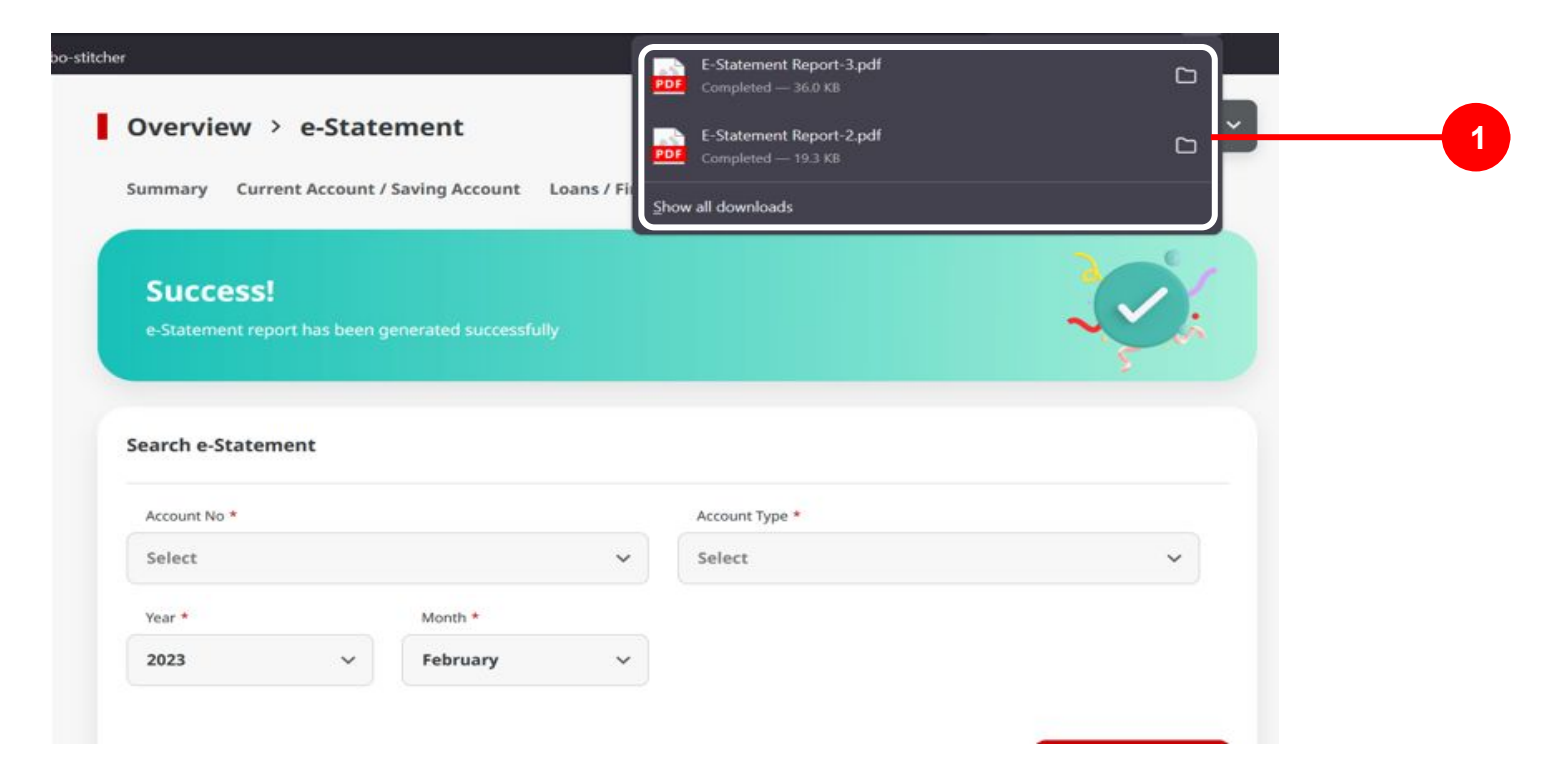

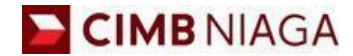

# Mobile E-statement Mobile Version

LIVE

**EPICC** 

LIFE

AN

**TUTORIALOCTOBIZ2024** 

**KEJAR MIMPI** 

Menu : More > e-Statement| Deskripsi: Memiliki Fungsi untuk generate Account Statement, Transactional / Non-transactional Report, untuk ditampilkan as List

#### Step 1: [1] Login as User Maker/ Verifier/Authoriser > [2] Click Password Login > [3] Input the Password > [4] Click Proceed

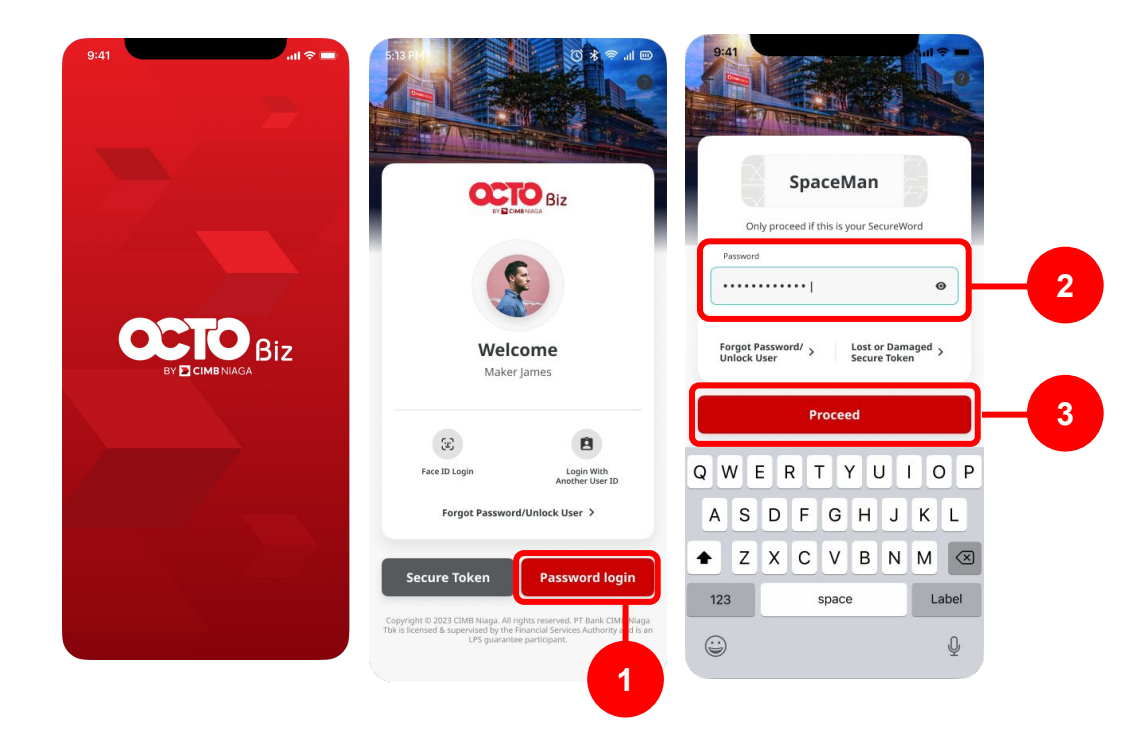

Menu : More > e-Statement | Deskripsi: Memiliki Fungsi untuk generate Account Statement, Transactional / Non-transactional Report, untuk ditampilkan as List

Step 2: [1] Click More > [2] Choose e-Statement on the group Other Services

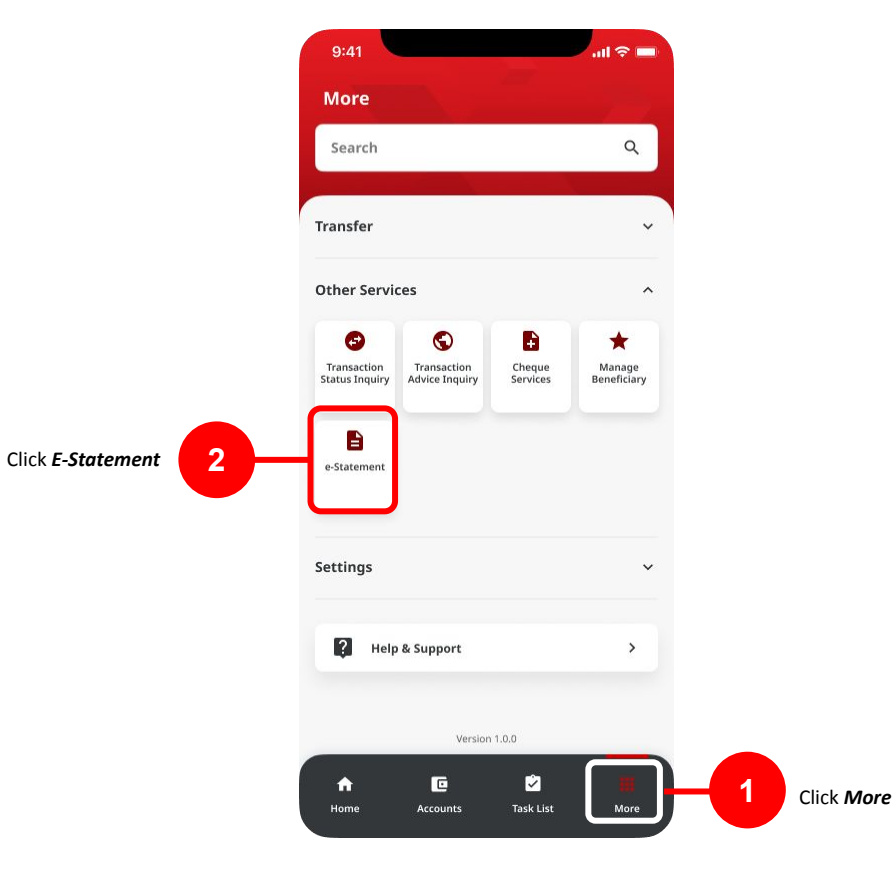

TUTORIALOCTOBIZ2024

Menu : More > e-Statement | Deskripsi: Memiliki Fungsi untuk generate Account Statement, Transactional / Non-transactional Report, untuk ditampilkan as List

#### Step 3: [1] Fill in the search detail page > [2] Click Search

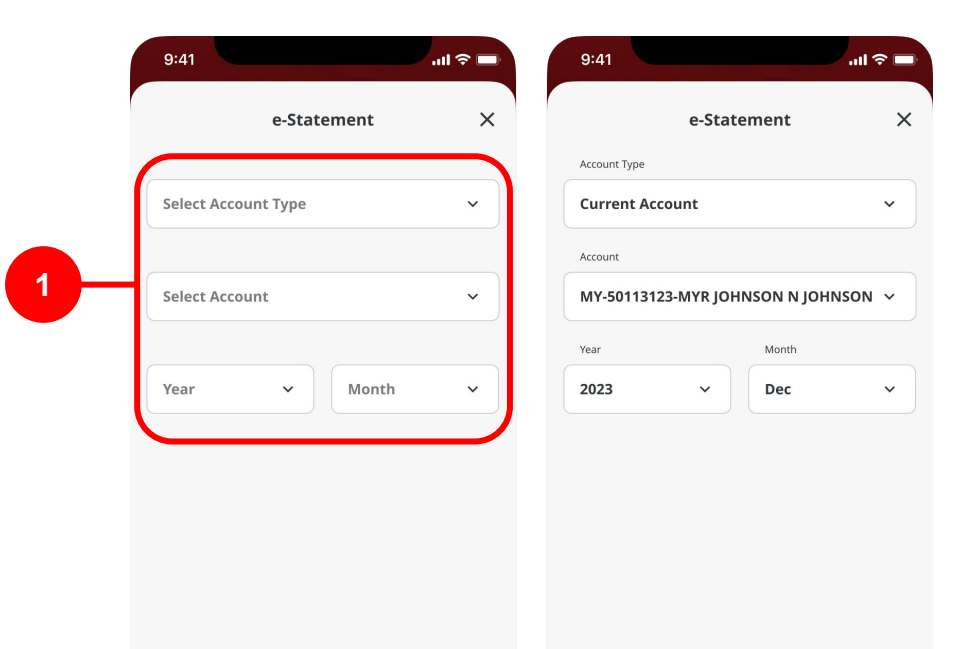

earch

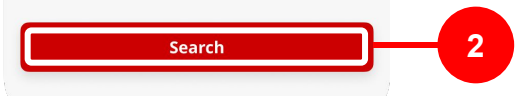

TUTORIALOCTOBIZ2024

Menu : More > e-Statement | Deskripsi: Memiliki Fungsi untuk generate Account Statement, Transactional / Non-transactional Report, untuk ditampilkan as List

Step 4: [1] System will show the e-Statement record > [1] Click record

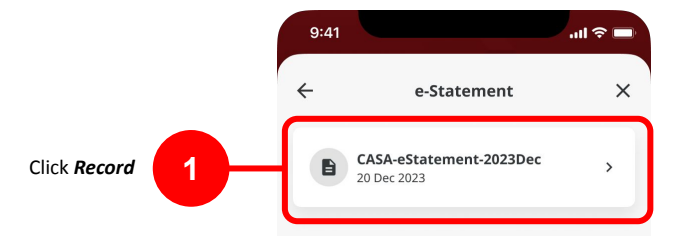

Menu : More > e-Statement | Deskripsi: Memiliki Fungsi untuk generate Account Statement, Transactional / Non-transactional Report, untuk ditampilkan as List

Step 5: [1] System will show the Statement Detail page > [1] Click Download

| State                                                                                                    | nent Details                                                                                                    |                   |  |
|----------------------------------------------------------------------------------------------------|----------------------------------------------------------------------------------------------------|-------------------|--|
|                                                                                                    | Statement of Act                                                                                                    | ount              |  |
| 53300 Setangor                                                                                                    | Page / Halaman Pag<br>Statement Date / Tarikh Penyata 0<br>Branch / Grewangan<br>Kuala Lumpr Man<br>18, Jatan Tan Perak, Carp Centre<br>Wilsyn Pereklum Khala Lumpr | 1 of 1<br>00/2019 |  |
| Current Account Transaction Details / Buti-butir Tr<br>Account No / No Alaun<br>Cryste for Projection by PCM<br>Date<br>Trans Description Ac | ransakai Akaun Semasa<br>)<br>)<br>gapa Matko Witharawa Daputis Bearco Berrow Ang                                                                                   |                   |  |
| OPENING BALANCE<br>No of Mithdowel No of Depos<br>Bil Pergetuaur Bil Depos                                                                   | price price price price<br>CLOSING BALANCE / BAX PENUTUP<br>dis Total Withdows Total Deposition<br>/ Juman Programmers                                              | -                 |  |
| -                                                                                                    |                                                                                                    |                   |  |
|                                                                                                    |                                                                                                    |                   |  |
| SAMP                                                                                                    | Blatement / Perguta Tanat ==                                                                                                    |                   |  |
| SAMP                                                                                                    | LE ONLY                                                                                                    |                   |  |
| SAMP                                                                                                    | LE ONLY                                                                                                    |                   |  |
| SAMP                                                                                                    | <u>ile ONLY</u>                                                                                                    |                   |  |
| SAMP                                                                                                    | kanari Anari<br>I <u>LE ONLY</u>                                                                                                    |                   |  |
| SAMP                                                                                                    | kaan Anno Amerika<br>LEONLY                                                                                                    |                   |  |
| SAMP                                                                                                    | Kamati Anao Anao<br>LEONLY                                                                                                    |                   |  |

TUTORIALOCTOBIZ2024

Menu : More > e-Statement | Deskripsi: Memiliki Fungsi untuk generate Account Statement, Transactional / Non-transactional Report, untuk ditampilkan as List

#### Step 6: [1] User can share and **Download E-Statement**

TUTORIALOCTOBIZ2024

| 9:41                                              |                                                                                          |                                                                                                  | اچ الد.                                                                  |    |     |
|---------------------------------------------------|------------------------------------------------------------------------------------------|--------------------------------------------------------------------------------------------------|--------------------------------------------------------------------------|----|-----|
| ÷                                                 | Statem                                                                                   | ent Details                                                                                      |                                                                          | ×  |     |
|                                                   | IK                                                                                       | s                                                                                                | tatement of Accour                                                       | nt |     |
| 533C0 Selangor                                    |                                                                                          | Page / Holeman<br>Stanement Date /<br>Branch / Cavang<br>Riabis Longour Ma<br>10, Jakan Tun Perz | Page 1 of<br>Tarish Penyata 076000<br>M<br>A. Cay Centre                 | 1  |     |
| Current Account Transact<br>Account No / Nr Akaun | on Details / Butin-butin Transa<br>(Expose for Protection by POM)<br>exclusion Chapter ( | tor Alaum Semaza                                                                                 | n Frank Compo                                                            |    |     |
| OPENNUS BAU                                       | Source States of Constants                                                               | CLOSING BALANCE / B<br>CLOSING BALANCE / B<br>Tride Within team<br>Among Party Lands<br>Ride     | An PENUTUP<br>Stat Deposits<br>Joiner Deposits<br>Joiner Deposits<br>JAM |    |     |
|                                                   | AirDrop. Share<br>they turn on A<br>or from Finder<br>names here. Ju                     | e instantly with pe<br>irDrop from Contr<br>on the Mac, you'l<br>ust tap to share.               | ople nearby. If<br>ol Centre on iO<br>Il see their                       | s  |     |
| Message                                           | Mail                                                                                     | Add to Notes                                                                                     | Import with                                                              |    |     |
|                                                   |                                                                                          |                                                                                                  | iBooks                                                                   | ╊  | -[1 |
| Ĩ                                                 | 4                                                                                        | •••                                                                                              |                                                                          |    |     |
| Сору                                              | Add To<br>iCloud Drive                                                                   | More                                                                                             |                                                                          |    |     |
|                                                   | Ca                                                                                       | ancel                                                                                            |                                                                          |    |     |
|                                                   |                                                                                          |                                                                                                  |                                                                          |    |     |